# Verbeteringen in Cisco Unified Communications Manager (CUCM) 12.5

### Inhoud

Inleiding **Voorwaarden** Vereisten Gebruikte componenten Achtergrondinformatie Upgrade van één server Cluster-upgrade Reboot Cluster/Switch versie Configureren Stap 1. Verbeteringen in upgrade op één server. Verbeteringen in GUI Verbeteringen in CLI Stap 2. Gecentraliseerde clusterupgrade. Verbeteringen in GUI Verbeteringen in CLI Stap 3. Gecentraliseerde Cluster Switch-versie voor opnieuw opstarten. Stap 4. Parallelle upgrades van clusterknooppunten. Verifiëren Problemen oplossen

## Inleiding

Dit document beschrijft de nieuwe functies van Cisco Unified Communications Manager (CUCM) 12.5 die u helpt taken zoals upgrade/herstart/Switch-versie van één server of multi-knooppunt cluster te vereenvoudigen.

### Voorwaarden

### Vereisten

Cisco raadt kennis van de volgende onderwerpen aan:

- Cisco Unified Communications Manager 12.5
- IM en Presence Server 12.5

#### Gebruikte componenten

De informatie in dit document is gebaseerd op de apparaten in een specifieke laboratoriumomgeving. Alle apparaten die in dit document worden beschreven, hadden een opgeschoonde (standaard)configuratie. Als uw netwerk live is, moet u zorgen dat u de potentiële impact van elke opdracht begrijpt.

### Achtergrondinformatie

Vorige naar CUCM 12.5, Wanneer u moet installeren of upgraden, vereist de procedure dat u zich aanmeldt bij elk individueel knooppunt om de vereiste taak uit te voeren.

De nieuwe verbetering in CUCM 12.5 stelt u in staat om die procedure uit te voeren vanuit één webinterface, de primaire (uitgever) knooppunt van het cluster. Hierdoor kunt u de clusterversies installeren, upgraden en switches met een meer gecontroleerde en gestructureerde methode die tijd bespaart en efficiënter is.

#### Upgrade van één server

- 1. De instelling van de softwareconfiguratie blijft niet bestaan. Beheerder moet de waarden invoeren telkens wanneer een upgrade moet worden uitgevoerd.
- 2. Beheerder moet bij elk knooppunt de configuratie invoeren.
- 3. Na de download, als de upgrade mislukt, kan admin het probleem oplossen en moet opnieuw beginnen van de downloadstap voor een upgrade.

#### Cluster-upgrade

- 1. Knooppunten moeten individueel worden bijgewerkt en switch versie in een specifieke orde.
- 2. De beheerder moet knooppunten onthouden en handmatig upgraden om een succesvolle upgrade te kunnen uitvoeren. Beheerder moet wachten tot de upgrade van één knooppunt is voltooid voordat het volgende knooppunt wordt gestart.

#### Reboot Cluster/Switch versie

Voorafgaand aan 12.5 is er geen enkele mogelijkheid om de reboot/switch-versie van het gehele cluster te beheren en te beheren. Admin moet op de CLI van elke server die begint met Pub gaan en de handeling uitvoeren.

CUCM 12.5 heeft verbeteringen aan deze functies die zeer nuttig is voor een beheerder.

### Configureren

#### Stap 1. Verbeteringen in upgrade op één server.

#### Verbeteringen in GUI

Dit zijn de verbeteringen die op de pagina OS Admin worden uitgevoerd wanneer Install/Upgrade for Single Server is geselecteerd.

| Software Installation/Upgrade           |                                                                                                    |        |  |  |  |
|-----------------------------------------|----------------------------------------------------------------------------------------------------|--------|--|--|--|
| Cancel 📫 N                              | Next                                                                                                    |        |  |  |  |
| Status-                                 |                                                                                                    |        |  |  |  |
| Before upgrad                           | rading the cluster Cisco recommends installing the latest Upgrade Readiness COP file. Refer to the Upgrade Guide on cisco.com for del | tails. |  |  |  |
| i Status: Ready                         | dy The Use download credentials from Publisher" option is available                                                                   |        |  |  |  |
| Software Location                       | tion and by default selected New option of Local                                                                                      |        |  |  |  |
| Use download c                          | d credentials from Publisher Filesystem                                                                                               |        |  |  |  |
| Source*                                 | Local Filesystem 😫                                                                                                    |        |  |  |  |
| Directory *                             | /Users/chandmis/Desktop/sftp Persisted and                                                                                            |        |  |  |  |
| Server*                                 | 10.66.255.190 prepopulated on                                                                                                    |        |  |  |  |
| User Name*                              | cisco page load                                                                                                    |        |  |  |  |
| User Password*                          |                                                                                                    |        |  |  |  |
| Transfer Protocol*                      | I* SFTP \$                                                                                                    |        |  |  |  |
| SMTP Server                             |                                                                                                    |        |  |  |  |
| Email Destination                       | n                                                                                                    |        |  |  |  |
|                                         | Select to automatically                                                                                                    |        |  |  |  |
| Upgrade Options                         | ns download                                                                                                    |        |  |  |  |
| Continue with up                        | upgrade after download                                                                                                    |        |  |  |  |
| Select to automatically                 |                                                                                                    |        |  |  |  |
| Switch-version s                        | upgrade(valid only for 150)                                                                                                    |        |  |  |  |
| Local Images —                          |                                                                                                    |        |  |  |  |
| UCSInstall_UCOS_12.5.1.10000-22.sgn.iso |                                                                                                    |        |  |  |  |
| for,upgrade                             |                                                                                                    |        |  |  |  |
| Cancel Next                             |                                                                                                    |        |  |  |  |
|                                         |                                                                                                    |        |  |  |  |

Optie 1. Gebruik Download Credentials van Publisher.

Deze optie is beschikbaar op abonnees en is standaard geselecteerd. Via deze optie kan het upgradebestand van de Publisher worden gebruikt.

Optie 2. Gebruik het lokale bestandssysteem.

Met deze optie kunt u het eerder gedownloade bestand gebruiken dat aanwezig is in de lokale map van de server.

Optie 3. De waarden voor de continue verbindingen zijn vooraf ingevuld.

De gegevens van de Secure FTP (SFTP)-server zijn persistent en voorgevuld. Als de beheerder dezelfde gegevens wil gebruiken als de vorige, hoeft hij deze niet opnieuw in te voeren.

Optie 4. Ga verder met de optie Systeemupgrade en Switch-versie voordat het beeldbestand wordt gedownload.

In eerdere versies van CUCM en IM&P, wordt de optie om een switch versie te selecteren gegeven zodra de afbeelding wordt gedownload. In dit geval moet de beheerder wachten tot de download klaar is en vervolgens verdere actie selecteren om de upgrade te starten.

Deze functie gebruiken als de beheerder de MD5-waarde van de ISO niet wil controleren, kan hij ervoor kiezen om de installatie na het downloaden van de iso voort te zetten en heeft geen verdere interventie nodig.

Optie 4. In het geval van een upgrade-fout hoeft het beeldbestand niet opnieuw te worden gedownload.

Als de upgrade om welke reden dan ook mislukt, kan Local File worden gebruikt en kan het downloaden van het iso-bestand opnieuw worden vermeden.

#### Verbeteringen in CLI

De CLI-opdracht voor upgrade van één server is verbeterd om de bovenstaande functies te ondersteunen.

De opdracht om de upgrade te starten is nog steeds hetzelfde (hulpprogramma's voor systeemupgrade starten) maar er zijn nieuwe opties toegevoegd.

Van uitgever CLI:

admin:utils system upgrade initiate

Warning: Do not close this window without first cancelling the upgrade.

Warning: Before upgrading the cluster Cisco recommends installing the latest Upgrade Readiness COP file. Refer to the Upgrade Guide on cisco.com for details.

Source:

1) Remote Filesystem via SFTP

2) Remote Filesystem via FTP

3) Local DVD/CD

4) Local Image <UCSInstall\_UCOS\_12.5.1.10000-19.sgn.iso>

q) quit

Please select an option (1 - 4 or "q"):

"Local Image< image >" introduced in the list of the source that allows admin to select a local image that is already downloaded to UCM and use that image to upgrade the UCM Van een Subscriber CLI:

admin:utils system upgrade initiate

Warning: Do not close this window without first cancelling the upgrade. Warning: Before upgrading the cluster Cisco recommends installing the latest Upgrade Readiness COP file. Refer to the Upgrade Guide on cisco.com for details.

Use download credentials from Publisher (yes/no) [yes]: no Source:

1) Remote Filesystem via SFTP 2) Remote Filesystem via FTP 3) Local DVD/CD 4) Local Image <None> q) quit

Please select an option (1 - 4 or "q"):

utils system upgrade initiate for CUCM Subcrobers and IM&P Pub/Sub nodes has been modified and the option is "Use download credentials from Publisher (yes/no) [yes]"

Wanneer u op de optie klikt, wordt het upgradebestand geselecteerd via de Publisherconfiguraties. Er worden controles uitgevoerd op de afbeelding om te zien of deze geldig is voor de upgrade.

Als de uitgever een locatie aanbiedt die geen geldig beeld heeft, wordt \de upgrade beëindigd

#### Stap 2. Gecentraliseerde clusterupgrade.

Dit is een nieuwe functie die in CUCM versie 12.5 is geïntroduceerd om de upgrade van Cluster te beheren. De Cluster Upgrade optie is beschikbaar op Publisher en gehele cluster upgrade kan worden gestart via OS Admin pagina of CLI. Cluster-upgrade omvat IM&Presence-servers aangezien deze deel uitmaken van het cluster.

**Opmerking**:Geldige Tomcat-certificaten moeten bestaan binnen CUCM en IM&P Publisher als de upgrade voor het gehele cluster betrekking heeft op CUCM- en IM&P-knooppunten.

Verbeteringen in GUI

In Software Upgrades, wordt een nieuwe optie Install/Upgrade Cluster geïntroduceerd.

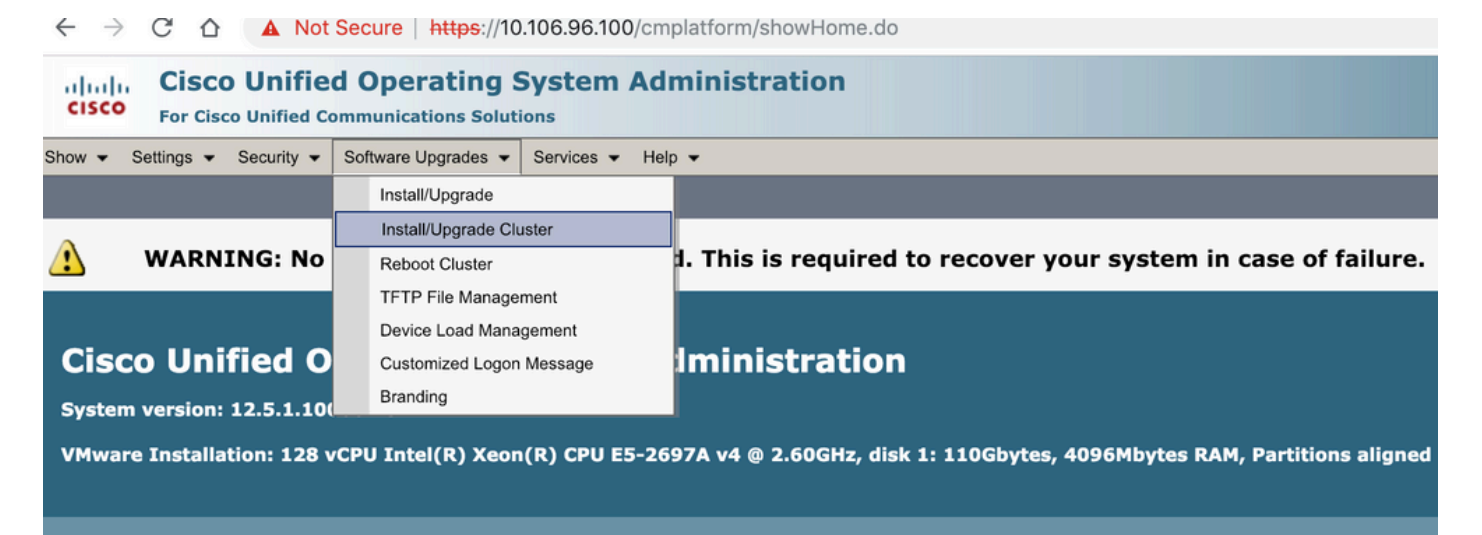

ser admin last logged in to this cluster on Wednesday, February 13, 2019 1:31:01 AM IST, to node 10.106.96.100, from 10.66.255.190 using HTTPS

| Software Installation/Upgrade Cluster                                                                                                    |                                          |                                                                            |  |  |
|----------------------------------------------------------------------------------------------------|------------------------------------------|----------------------------------------------------------------------------|--|--|
| Cancel Next                                                                                                    |                                          |                                                                            |  |  |
| - Status<br>Before upgrading the cluster Cisco recommends installing the latest Upgrade Readiness COP file. Refer to the Upgrade Guide on cisco.com for details.<br>Status: Ready |                                          |                                                                            |  |  |
| Software Location                                                                                                    | n                                        |                                                                            |  |  |
| Source*                                                                                                    | DVD/CD                                   |                                                                            |  |  |
| Directory*                                                                                                    | /Users/chandmis/Desktop/sftp             |                                                                            |  |  |
| Server*                                                                                                    | 10.142.188.250                           | Prepopulated with previously saved<br>configuration. This configuration is |  |  |
| User Name*                                                                                                    | cisco                                    | common for cluster and single node                                         |  |  |
| User Password*                                                                                                    | *****                                    | upgrade.                                                                   |  |  |
| Transfer Protocol*                                                                                                    | SFTP 🗘                                   |                                                                            |  |  |
| SMTP Server                                                                                                    |                                          |                                                                            |  |  |
| Email Destination                                                                                                    |                                          |                                                                            |  |  |
| Upgrade Options                                                                                                    |                                          |                                                                            |  |  |
| Continue with ur                                                                                                    | porade after download                    | Only for ISO install switch version                                        |  |  |
| switch-version c                                                                                                    | Suctor after upgrade(valid only for ISO) | Is executed , not for cop                                                  |  |  |
| - Switch-version c                                                                                                    | laster arter upgrade(valid only for 150) |                                                                            |  |  |
| -Local CUCM Imag                                                                                                    | es                                       | Previously downloaded                                                      |  |  |
| UCSInstall_UCOS_12.5.1.10000-22.sgn.iso                                                                                                    |                                          |                                                                            |  |  |
| - Local IMP Images                                                                                                    |                                          |                                                                            |  |  |
| none                                                                                                    |                                          |                                                                            |  |  |
|                                                                                                    |                                          |                                                                            |  |  |
| Cancel Next                                                                                                    |                                          |                                                                            |  |  |
| (i) *- indicates required item.                                                                                                    |                                          |                                                                            |  |  |

Als Cluster ook IMP-servers bevat, kunt u kiezen of u IMP-servers wilt upgraden of niet.

| Software Installation/Upgrade Cluster |                          |  |  |  |
|---------------------------------------|--------------------------|--|--|--|
| Cancel 📫 Next                         |                          |  |  |  |
| Status                                |                          |  |  |  |
| (i) Status: Ready                     |                          |  |  |  |
| Software Location                     |                          |  |  |  |
| CUCM Options/Upgrades*                | Do not upgrade UCM nodes |  |  |  |
| IMP Options/Upgrades*                 | Do not upgrade IMP nodes |  |  |  |
| Show Invalid Upgrades                 |                          |  |  |  |
| Cancel Next                           |                          |  |  |  |

Zodra de upgrade start, kan de status worden gevolgd via de GUI of CLI-interface.De parameter **Historische tijd voor voltooiing** toont de tijd die is verstreken voor de specifieke stap toen de laatste upgrade met succes is uitgevoerd. Dit kan met de **Tijd Verlopen** optie worden aangepast om te zien of de verbetering zoals verwacht gaat.

Als het de eerste keer is dat het systeem wordt geüpgraded, dan hebben de historische waarden de door de ontwikkelaars gedefinieerde standaardwaarden, die worden overgenomen uit de lokale testresultaten.

| Juluan Cisco Unified Operating Sy                   | stem Administration |       |                          |                    | Navigation Cisco Unified | I OS Administration 🗘 0 |
|-----------------------------------------------------|---------------------|-------|--------------------------|--------------------|--------------------------|-------------------------|
| CISCO For Cisco Unified Communications Solutions    |                     |       |                          |                    | admin   Search Doci      | umentation About Logo   |
| Show - Settings - Security - Software Upgrades - Se | arvices - Help -    |       |                          |                    |                          |                         |
| Software Installation/Upgrade Cluster               |                     |       |                          |                    |                          |                         |
| Cancel                                              |                     |       |                          |                    |                          |                         |
| -Installation Status                                |                     |       |                          |                    |                          |                         |
| CUCM File UCSInstall_UCOS_12.5.1.10000-22.sgn.iso   |                     |       |                          |                    |                          |                         |
| IMP File                                            |                     |       |                          |                    |                          |                         |
| Status Installing the file                          |                     |       |                          |                    |                          |                         |
| - Installation Log                                  |                     |       |                          |                    |                          |                         |
| Node                                                | Role                | Step  | Description              | Historical Time to | Complete**               | Time Elapsed            |
| cucm125pub.cisco.com                                | CUCM Publisher      | 15/22 | databaseInstall          | 00:21:49           |                          | 00:18:02                |
| cucm125sub2                                         | CUCM Subscriber     | 15/22 | Waiting on UCM_PUB/final | 01:34:11           |                          | 00:25:30                |
| Cluster                                             |                     |       | Overall Upgrade Process  | 02:26:48           |                          | 00:36:14                |
|                                                     |                     |       |                          |                    |                          |                         |
| Cancel                                              |                     |       |                          |                    |                          |                         |

#### Verbeteringen in CLI

Er is een nieuwe CLI op Publisher geïntroduceerd die zou helpen om de Cluster Upgrade te activeren en te beheren.

admin: maakt gebruik van systeemupgrade cluster {starten/status/annuleren}

De bovenstaande CLI-opdracht is alleen beschikbaar op de CUCM-uitgever.

#### Stap 3. Gecentraliseerde Cluster Switch-versie voor opnieuw opstarten.

Deze optie is alleen aanwezig op CUCM Publisher Server en kan alleen worden beheerd via GUIinterface omdat er geen CLI-opdrachten voor deze optie zijn.

Met deze functie kunnen de Switch-versie en upgrade van het gehele cluster worden beheerd. De bewerking wordt uitgevoerd in een batch servers en Publisher die altijd in de eerste batch zit. Elke partij moet een server bevatten en het is niet mogelijk om een batch over te slaan. De operatie begint met Batch1 en daarna met Batch2 en verder. De huidige status van de bewerking kan worden bekeken in het menu Status.

| Show - Settings - Security - Software Upgrades - Services - Help -       |                  |                                                         |                           |
|--------------------------------------------------------------------------|------------------|---------------------------------------------------------|---------------------------|
| Reboot Cluster Settings                                                  | The Order        |                                                         |                           |
| 🙆 Cancel 📊 Save 睯 Reset 🚸 Restart 🎡 SwitchVersion                        | of reboot/switch | Move the slider,<br>to change order,                    |                           |
| Reboot Cluster Settings                                                  |                  |                                                         |                           |
| Skip Server                                                              | Role             | Batch1 Batch2 Batch3 Batch4 Batch5 Batch6 Batch7 Batch8 | Status                    |
| Cucm125pub.cisco.com                                                     | CUCM Publisher   |                                                         | •                         |
| cucm125sub2                                                              | null             |                                                         | Status when switch/reboot |
| CUCM Installed Versions                                                  |                  |                                                         | listriggered              |
| Active Version 12.5.1.10000-19<br>Inactive Version 12.5.1.10000-22       |                  |                                                         |                           |
|                                                                          |                  |                                                         |                           |
| Cancel Save Reset Restart SwitchVersion                                  |                  |                                                         |                           |
| *- indicates required item. After changing<br>Batch order, save it first |                  |                                                         |                           |

#### Stap 4. Parallelle upgrades van clusterknooppunten.

Met behulp van de Cluster Upgrade-optie wordt de upgrade voor alle knooppunten tegelijkertijd gestart en hoeft Admin niet te wachten tot de Publisher-upgrade klaar is voordat hij de volgende server kan starten. Hoewel de upgrade voor alle servers tegelijkertijd wordt gestart, wacht in de

backend CUCM Subscriber op de installatie van de CUCM Publisher-database om de afwerking te krijgen en wacht IMP Subscriber op de installatie van de CUCM Publisher en de IMP Publisher om af te werken.

**Opmerking**: Als de upgrade voor het hele cluster is ingesteld op auto-switch als Ja. Alle geselecteerde knooppunten moeten de upgrade voltooien, dan wordt de switch uitgevoerd, als de upgrade mislukt, wordt de switch niet uitgevoerd.

### Verifiëren

Er is momenteel geen verificatieprocedure beschikbaar voor deze configuratie.

### Problemen oplossen

Zorg ervoor dat er geen upgrade- of DRS-taak is die al wordt uitgevoerd voordat de upgrade wordt gestart voor één server of cluster.

De upgrade kan in verschillende fasen mislukken en om te corrigeren dat gerelateerde controles moeten worden uitgevoerd.

#### Over deze vertaling

Cisco heeft dit document vertaald via een combinatie van machine- en menselijke technologie om onze gebruikers wereldwijd ondersteuningscontent te bieden in hun eigen taal. Houd er rekening mee dat zelfs de beste machinevertaling niet net zo nauwkeurig is als die van een professionele vertaler. Cisco Systems, Inc. is niet aansprakelijk voor de nauwkeurigheid van deze vertalingen en raadt aan altijd het oorspronkelijke Engelstalige document (link) te raadplegen.